## Load – Consolidate Multiple Bond Issues

Micromuni uses the "Load" menu item, "Consolidate Multiple Bond Issues" submenu item, to consolidated multiple cash flows of bond issues, bond redemptions or one or more sets of consolidated bonds into the "Prior Workspace".

This section discusses how to consolidate bonds and create a consolidated bond debt service, which is saved upon consolidation. The consolidated bond debt service is saved upon consolidation and the report prior of consolidated bond debt service will be displayed.

Micromuni uses the "Load" menu item, "Consolidate Multiple Bond Issues" submenu item, to load the web page of which bonds to consolidate.

| • | Micromuni Debt<br>Current 181 Prior 10 Consolidate | Input - | Load -     | Calculate -         | Report -    | Data / Modify 🝷   | Products -     | Logout |  |
|---|----------------------------------------------------|---------|------------|---------------------|-------------|-------------------|----------------|--------|--|
|   |                                                    |         | Current Bo | ond Issue           |             |                   |                |        |  |
|   |                                                    |         | Current M  | axDS from Prior D   | ebt Service |                   |                |        |  |
|   |                                                    |         | Prior Bond | l Issue             |             | Debt Summary      |                |        |  |
|   |                                                    |         | Mandatory  | Redemptions         |             | Prior Bon         | d Issue(s)     |        |  |
|   |                                                    |         | ,          |                     |             |                   | Key #: 10      |        |  |
|   |                                                    |         | Consolida  | ted Bonds           |             |                   | Consolidated   |        |  |
|   |                                                    |         | Consolida  | te Multiple Bond Is | ssues       |                   | Par Amount:    |        |  |
|   |                                                    |         |            | <i>\$</i> 20,223,0  | 00.00       | \$5               | 8,170,000.00   |        |  |
|   |                                                    |         |            | Denomin             | ation:      | D                 | enomination:   |        |  |
|   |                                                    |         |            | \$5,0               | 00.00       |                   | \$5,000.00     |        |  |
|   |                                                    |         |            | Dated               | Date:       |                   | Dated Date:    |        |  |
|   |                                                    |         |            | 01/01               | /2021       |                   | 03/01/2021     |        |  |
|   |                                                    |         |            | Delivery            | Date:       | E                 | Delivery Date: |        |  |
|   |                                                    |         |            | 01/15               | /2021       |                   | 03/01/2021     |        |  |
|   |                                                    |         |            | Pi                  | roject:     |                   | Project:       |        |  |
|   |                                                    |         | Stat       | e and Local Governr | ments       | State and Local ( | Governments    |        |  |

A web page with several consolidation tabs will be displayed:

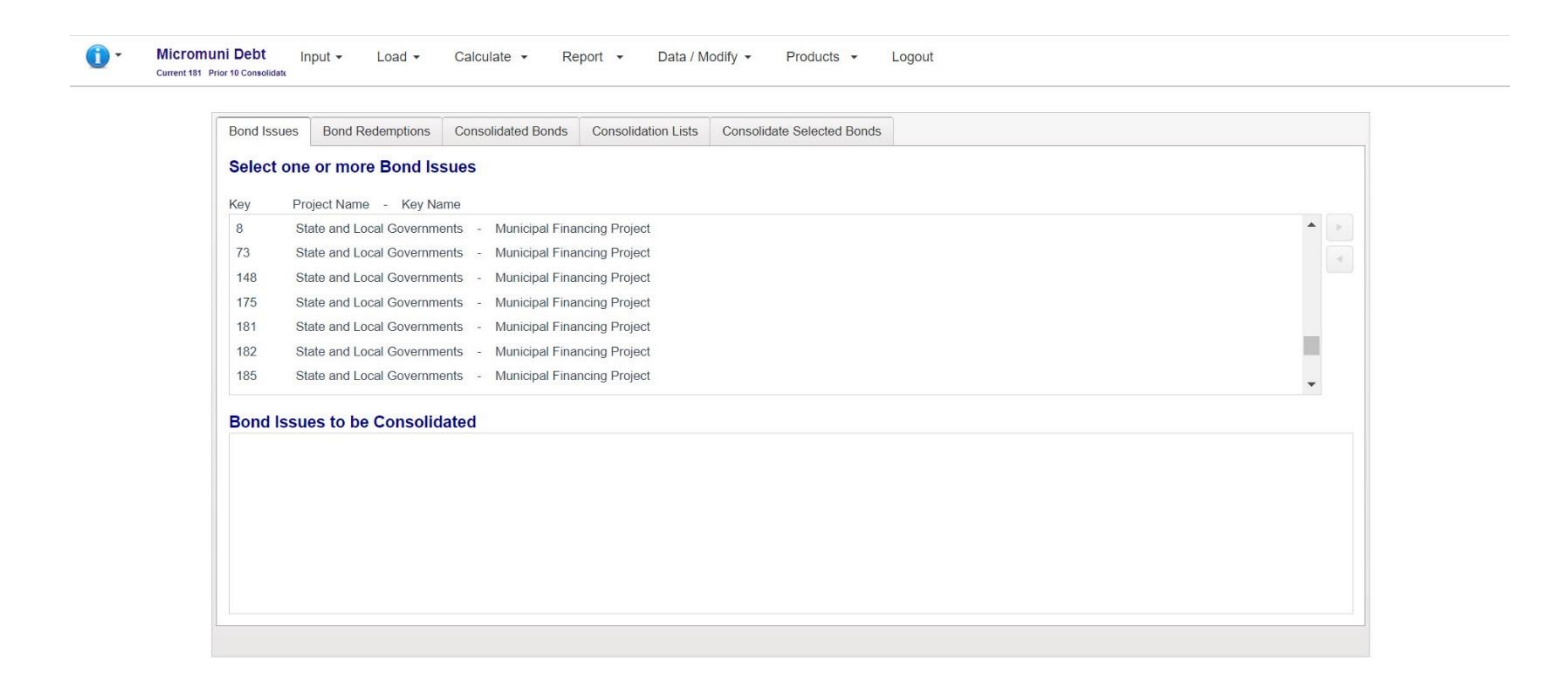

## There are 5 tabs.

- 1) Bond Issues for selecting bond issues to consolidate.
- 2) Bond Redemptions for selecting mandatory redemption debt services to consolidate.
- 3) Consolidated Bonds for selecting previous consolidation cash flows to consolidate.
- 4) Consolidation Lists for loading a stored list of bond issues, redemptions, etc. that were used for consolidation.
- 5) Consolidate Selected Bonds this tab has the consolidate button and allows for cash flow cutoff date (delivery date), fiscal date, consolidation project name and key name and consolidation report titles.

The "Bond Issues", "Bond Redemptions" and the "Consolidated Bonds" tabs allow you to select which debt service cash flows are available (the top box) and which debt service cash flows to use for this consolidation (the bottom box).

To select a bond issue for consolidation (the top box), simply click the bond issue title or ID. The Bond Issue selected will be highlighted in Orange and the right arrow key will be available to complete the selection.

| Bond Issue | Bond Redemptions Consolidated Bonds Consolidation Lists Consolidate Selected Bonds |   |
|------------|------------------------------------------------------------------------------------|---|
| Select o   | ne or more Bond Issues                                                             |   |
| Key        | Project Name - Key Name                                                            |   |
| 8          | State and Local Governments - Municipal Financing Project                          |   |
| 73         | State and Local Governments - Municipal Financing Project                          |   |
| 148        | State and Local Governments - Municipal Financing Project                          |   |
| 175        | State and Local Governments - Municipal Financing Project                          |   |
| 181        | State and Local Governments - Municipal Financing Project                          |   |
| 182        | State and Local Governments - Municipal Financing Project                          |   |
| 185        | State and Local Governments - Municipal Financing Project                          | * |
|            |                                                                                    |   |
| Bond Iss   | sues to be Consolidated                                                            |   |
|            |                                                                                    |   |
|            |                                                                                    |   |
|            |                                                                                    |   |
|            |                                                                                    |   |
|            |                                                                                    |   |

Pressing the right arrow key will move the selected bond issue to the lower box.

| Select | one or more Bond Issues                                                  |
|--------|--------------------------------------------------------------------------|
| Key    | Project Name - Key Name                                                  |
| 8      | State and Local Governments - Municipal Financing Project                |
| 73     | State and Local Governments - Municipal Financing Project                |
| 175    | State and Local Governments - Municipal Financing Project                |
| 181    | State and Local Governments - Municipal Financing Project                |
| 182    | State and Local Governments - Municipal Financing Project                |
| 185    | State and Local Governments - Municipal Financing Project                |
| 166    | State and Local Governments - Municipal Financing Project - Kicker Bonds |
| Bond   | Issues to be Consolidated                                                |
| 148    | State and Local Governments - Municipal Financing Project                |
| 140    | otato and Eduli Covorinnenta - maineipar Fridancing Fridox               |

This one bond issue has been selected for consolidation. You can continue this process until all the bond issues you wish to consolidate have been selected.

| Select | one or more Bond Issues                                                                                             |   |  |  |  |  |
|--------|----------------------------------------------------------------------------------------------------|---|--|--|--|--|
| Key    | Project Name - Key Name                                                                                             |   |  |  |  |  |
| 8      | State and Local Governments - Municipal Financing Project                                                           | - |  |  |  |  |
| 73     | State and Local Governments - Municipal Financing Project                                                           |   |  |  |  |  |
| 175    | State and Local Governments - Municipal Financing Project                                                           |   |  |  |  |  |
| 185    | State and Local Governments - Municipal Financing Project                                                           |   |  |  |  |  |
| 166    | State and Local Governments - Municipal Financing Project - Kicker Bonds                                            |   |  |  |  |  |
| 174    | State and Local Governments - 8 - for Prior Debt Service - Municipal Financing Project - 8 - for Prior Debt Service |   |  |  |  |  |
| 9      | test exact level - exact level solution                                                                             | - |  |  |  |  |
| Bondle | scupe to be Consolidated                                                                                            |   |  |  |  |  |
| 148    | States and Local Governments - Municipal Financing Project                                                          |   |  |  |  |  |
| 181    | State and Local Governments - Municipal Financing Project                                                           |   |  |  |  |  |
| 10000  | State and Local Governments - Municipal Financing Project                                                           |   |  |  |  |  |
| 182    |                                                                                                    |   |  |  |  |  |
| 182    |                                                                                                    |   |  |  |  |  |

The above procedure can be used for "Bond Redemptions" as well as "Consolidated Bonds". You can mix any of the first three tabs in preparation for consolidating the cash flows.

We are now ready to consolidate these three bond issues and will click the "Consolidate Selected Bonds" tab.

| Bond Issues Bond Red  | emptions Consolidated Bonds Consolidation Lists Consolidate Selected Bonds |                        |
|-----------------------|----------------------------------------------------------------------------|------------------------|
| Consolidate All Sel   | ctions                                                                     | New                    |
|                       |                                                                            | Consolidate Selections |
| 3/17/2021             | ti 3/17/2021 ti                                                            | Clear Bonds Selected   |
| List - Project Name   |                                                                            |                        |
| State and Local Gove  | nments                                                                     |                        |
| List - Key Name       |                                                                            |                        |
| Consolidating Bond Is | sues 148,181 and 182                                                       |                        |
| Report Titles         |                                                                            |                        |
| State and Local Gove  | nments                                                                     |                        |
| 2                     |                                                                            |                        |
| Consolidating Bond Is | sues 148,181 and 182                                                       |                        |
| 3                     |                                                                            |                        |

Here we will enter the delivery date (cutoff date for the cash flows), the fiscal date for reporting, project name, key name and three report titles. The delivery date is important in that all cash flows (debt service) that occur on or before the delivery date, will not be used for the consolidation.

To complete the consolidation, simply press the "Consolidate Selections" button and Micromuni will perform the consolidation and display the Consolidation Report.

Note:

If you press the "Clear Bonds Selected", all your "Bond Issue", "Bond Redemptions" and/or "Consolidated Bonds" selections will be cleared.

## After you press the "Consolidate Selections" button, Micromuni will consolidate and save the consolidated cash flows, save your list of the bonds selected for consolidation, and display the "Consolidated Debt Service" report.

Micromuni Debt Input - Load - Calculate - Report - Data / Modify - Products - Logout
Gument 181 Prior 14 Consolidate.

State and Local Governments Consolidating Bond Issues 148,181 and 182

Delivery: March 17 2021

Consolidated Debt Service Schedule

| Date      | Principal     | Interest     | Period Total  | Fiscal Total |
|-----------|---------------|--------------|---------------|--------------|
| 7/1/2021  | 860,000.00    | 261,067.50   | 1,121,067.50  | 5            |
| 1/1/2022  |               | 256,982.50   | 256,982.50    |              |
| 3/17/2022 |               |              |               | 1,378,050.00 |
| 7/1/2022  | 1,810,000.00  | 256,982.50   | 2,066,982.50  |              |
| 1/1/2023  |               | 248,170.00   | 248,170.00    |              |
| 3/17/2023 |               |              |               | 2,315,152.50 |
| 7/1/2023  | 1,820,000.00  | 248,170.00   | 2,068,170.00  |              |
| 1/1/2024  |               | 238,855.00   | 238,855.00    |              |
| 3/17/2024 |               |              |               | 2,307,025.00 |
| 7/1/2024  | 1 835 000 00  | 238 855 00   | 2 073 855 00  |              |
| 1/1/2025  |               | 229 005 00   | 229 005 00    |              |
| 3/17/2025 |               |              |               | 2 302 860 00 |
| 7/1/2025  | 1 845 000 00  | 229 005 00   | 2 074 005 00  |              |
| 1/1/2026  | 1,0 10,000.00 | 218 641 25   | 218 641 25    |              |
| 3/17/2026 |               | 210,041.20   | 210,041.20    | 2 202 646 25 |
| 7/1/2020  | 1 855 000 00  | 218 641 25   | 2 073 641 25  | 2,202,040.20 |
| 1/1/2027  | 1,000,000.00  | 207 759 75   | 2,013,041.23  |              |
| 2/47/2027 |               | 201,150.15   | 201,130.13    | 2 284 400 00 |
| 7/1/2027  | 1 965 000 00  | 207 750 75   | 2 072 759 75  | 2,201,400.00 |
| 1/1/2027  | 1,865,000.00  | 207,758.75   | 2,072,750.75  |              |
| 1/1/2028  |               | 190,352.50   | 190,352.50    | 0.000 444.05 |
| 3/17/2028 | 1 005 000 00  | 100 050 50   | 0.004.050.50  | 2,269,111.25 |
| 7/1/2028  | 1,885,000.00  | 196,352.50   | 2,081,352.50  |              |
| 1/1/2029  |               | 184,353.75   | 184,353.75    |              |
| 3/17/2029 |               |              |               | 2,265,706.25 |
| 7/1/2029  | 1,895,000.00  | 184,353.75   | 2,079,353.75  |              |
| 1/1/2030  |               | 171,818.75   | 171,818.75    |              |
| 3/17/2030 |               |              |               | 2,251,172.50 |
| 7/1/2030  | 1,915,000.00  | 171,818.75   | 2,086,818.75  |              |
| 1/1/2031  |               | 158,673.75   | 158,673.75    |              |
| 3/17/2031 |               |              |               | 2,245,492.50 |
| 7/1/2031  | 1,930,000.00  | 158,673.75   | 2,088,673.75  |              |
| 1/1/2032  |               | 144,945.00   | 144,945.00    |              |
| 3/17/2032 |               |              |               | 2,233,618.75 |
| 7/1/2032  | 1,945,000.00  | 144,945.00   | 2,089,945.00  |              |
| 1/1/2033  |               | 130,623.75   | 130,623.75    |              |
| 3/17/2033 |               |              |               | 2,220,568.75 |
| 7/1/2033  | 1,970,000.00  | 130,623.75   | 2,100,623.75  |              |
| 1/1/2034  |               | 115,627.50   | 115,627.50    |              |
| 3/17/2034 |               |              |               | 2,216,251.25 |
| 7/1/2034  | 1,990,000.00  | 115,627.50   | 2,105,627.50  |              |
| 1/1/2035  |               | 99,982.50    | 99,982.50     |              |
| 3/17/2035 |               |              |               | 2.205.610.00 |
| 7/1/2035  | 2 010 000 00  | 99 982 50    | 2 109 982 50  |              |
| 1/1/2036  |               | 83 678 75    | 83 678 75     |              |
| 3/17/2036 |               | 00,010,10    | 00,010.10     | 2 103 661 25 |
| 7/1/2036  | 2 035 000 00  | 83 679 75    | 2 118 678 75  | 2,100,001.20 |
| 1/1/2037  | 2,000,000.00  | 66,665,00    | 2, 110,070,75 |              |
| 2/17/2027 |               | 00,000.00    | 00,005.00     | 2 105 242 75 |
| 7/1/2037  | 2 060 000 00  | 66 665 00    | 2 126 665 00  | 2,100,343.75 |
| 1/1/2037  | 2,000,000.00  | 49,000,000   | 2,120,000.00  |              |
| 1/1/2038  |               | 40,928.75    | 40,928.75     | 0.475 565 75 |
| 3/17/2038 | 0.005.000.00  | 10 000 75    | 0 400 000 75  | 2,175,593.75 |
| //1/2038  | 2,085,000.00  | 48,928.75    | 2,133,928.75  |              |
| 1/1/2039  |               | 30,457.50    | 30,457.50     |              |
| 3/17/2039 |               |              |               | 2,164,386.25 |
| 7/1/2039  | 2,110,000.00  | 30,457.50    | 2,140,457.50  |              |
| 1/1/2040  |               | 11,238.75    | 11,238.75     |              |
| 3/17/2040 |               |              |               | 2,151,696.25 |
| 7/1/2040  | 1,215,000.00  | 11,238.75    | 1,226,238.75  |              |
| 3/17/2041 |               |              |               | 1,226,238.75 |
|           |               |              |               |              |
|           | 36 935 000 00 | 5 946 585 00 | 42 881 585 00 |              |

Windows Only - Export to PDF

Note: Consolidated Bonds # 14 was assigned to this consolidation.

T

You will be able to reload your consolidation list when you return to the "Load" menu item, "Consolidate Multiple Bond Issues" submenu by using the "Consolidation Lists" tab. Our previous consolidation was assigned # 14.

| Bond Issues Bond Redemptions Consolidated Bonds Consolidation Lists | s Consolidate Selected Bonds                |         |  |  |  |  |
|---------------------------------------------------------------------|---------------------------------------------|---------|--|--|--|--|
| Load a Consolidation List                                           |                                             |         |  |  |  |  |
| Project Name                                                        | Key Name                                    | List    |  |  |  |  |
|                                                                     |                                             | Load 6  |  |  |  |  |
|                                                                     |                                             | Load 12 |  |  |  |  |
| State and Local Governments                                         | Consolidating Bond Issues 148,181 and 182   | Load 14 |  |  |  |  |
| State and Local Governments                                         | Municipal Einancing Projects - Consolidated | Load 10 |  |  |  |  |

From the "Consolidation Lists" tab You will be able to reload your original list of bonds to consolidation by press the "Load" button. Your original consolidation will be loaded for you. You can revise your original list by adding or removing bonds to be consolidated and then consolidate your new revised list.

That's all there is to consolidating multiple bond issues.